## 写真のご注文・お支払い手続方法

ご注意!! 当一ビスはご注文後お送りするメールをご覧いただきクレジットカードでのお支払いが必要です。迷惑 メールフィルターを解除していただくか、受信許可リストに digitalviewer.net ・ skd-lab.com を追加していただき ますようお願いたします。ご注文完了後にメールが届かない場合は恐れ入りますが、<u>shashinyasan@skd-lab.com</u> までメール送信いただくか、SKD-LAB(電話 0568-81-2425 平日 10-17 時)までご連絡くださいますようお願いた します。不在の場合は折り返しお電話いたしますので、番号通知をした状態でお電話くださいますようお願い申し 上げます。

No.1 ブラウザで下記のアドレスを入力してくだ さい。「<u>www.skd-lab.com</u>」表示されたページの 「学校写真注文はこちら」の文字をクリックしてく ださい。

No.2 チラシに記載されている ID と PW (パスワード)を

入力し「検索」をクリックしてください。

No.3 左の画面でプリントの枚数を決定します。

①現在注文内容が確認できます。

② お会計の画面に進みます。

③次の写真のページに進みます。

④ 表示される写真の枚数を変更できます。

⑤ 表示される写真の枚数を変更できます。

⑥写真の分類を切り替えます。

⑦ 画面右側の「1 クリック」で設定できる写真の枚数 を設定します。

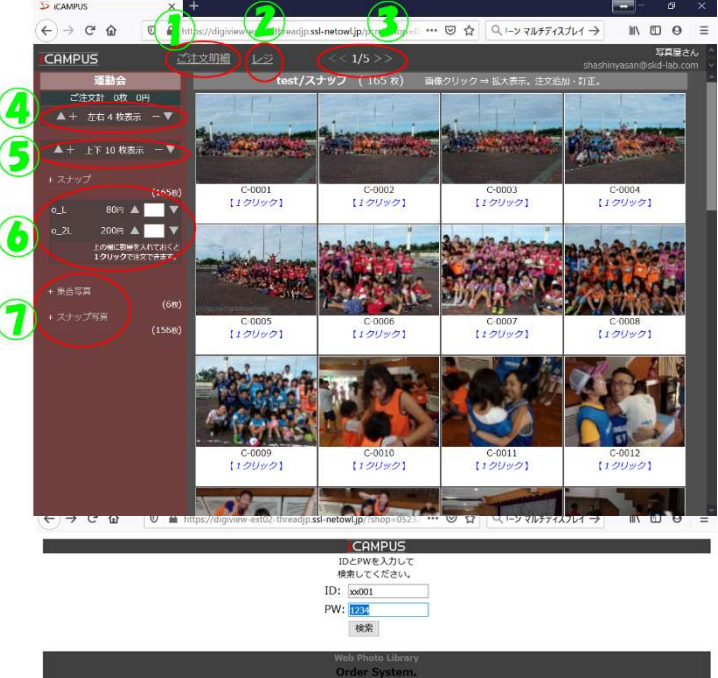

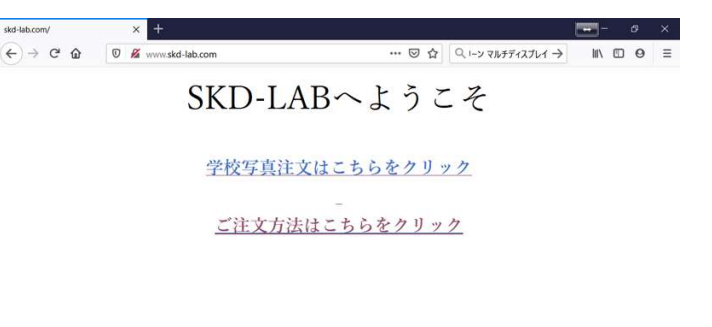

No.4 写真を直にクリックすると右の画面が表示されます。 こちらの画面でも注文枚数が設定できます。 設定した後 「注文する」をクリックすると注文枚数が確定します。

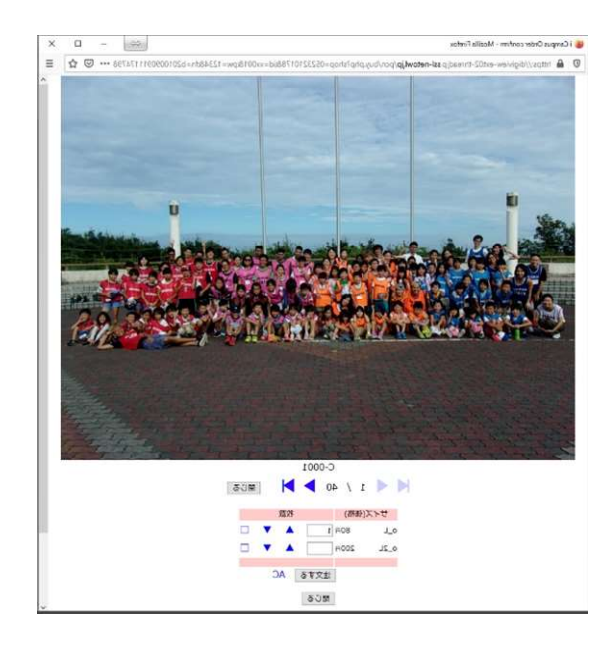

No.5 お写真の選択が終了しましたら画面情報の 「レジ」をクリックするとお写真のお届け先情報の入 力画面に移ります。こちらの画面でお名前・ご住所 等の情報を入力し「次へ」をクリックしてください。

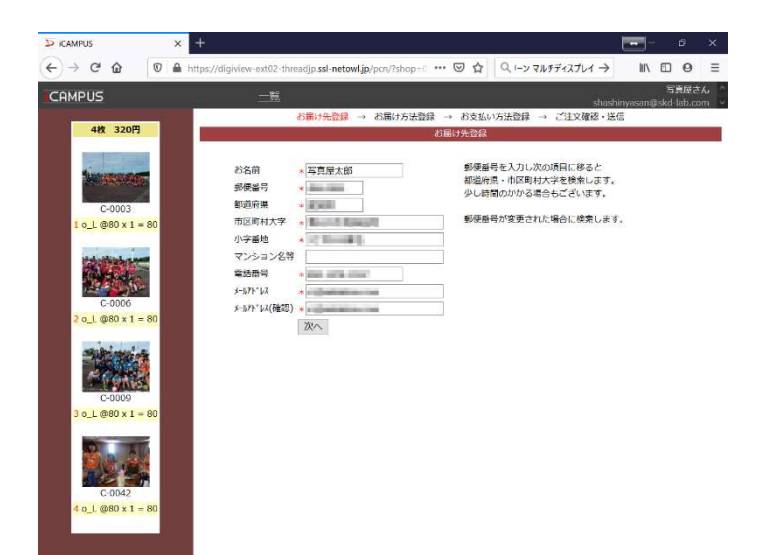

No.6 発送方法を選択し「次へ」をクリックして ください。

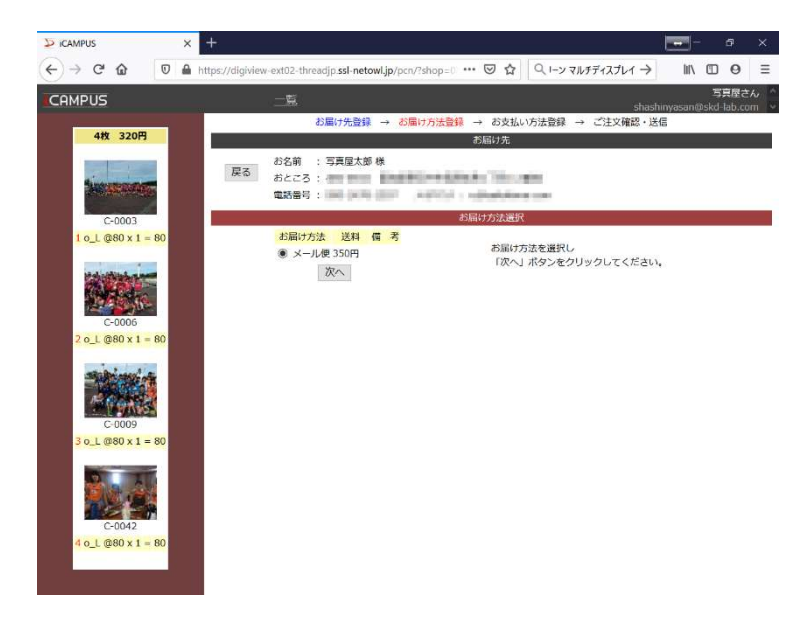

No.7 お支払い方法を選択し「次へ」をクリックして

ください。

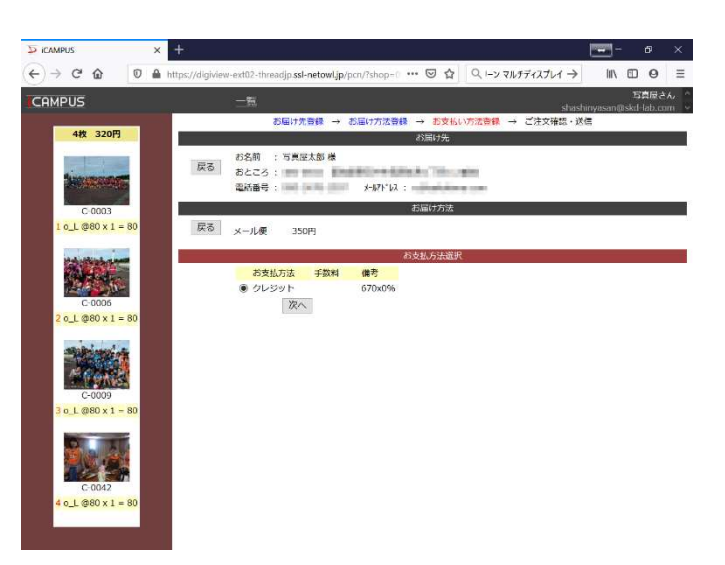

No.8 ご注文内容をよくご確認の上よろしければ、

「送信」をクリックしてください。

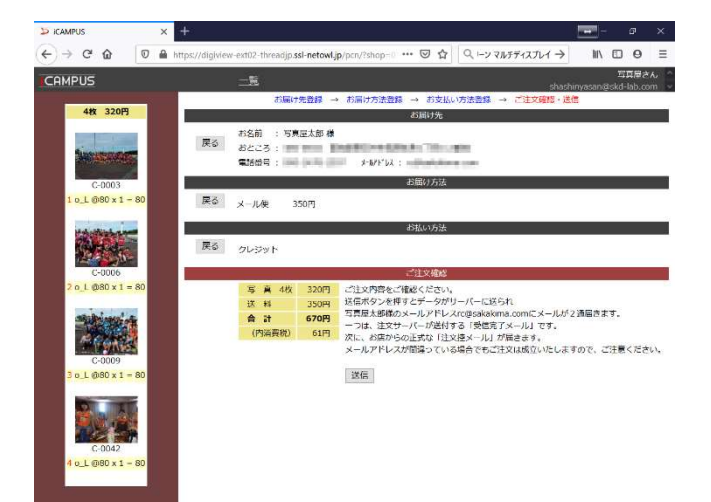

No.9 右の画面が表示されましたら。お写真の
 注文手続きは完了です。
 ご注文後 15 分程度で「《注文書》の送付/〇

O」のメールが届きます。メール本文内の =クレジット決済はこちらからお願い致します = と記載の下部部のリンクをクリックしてくださ

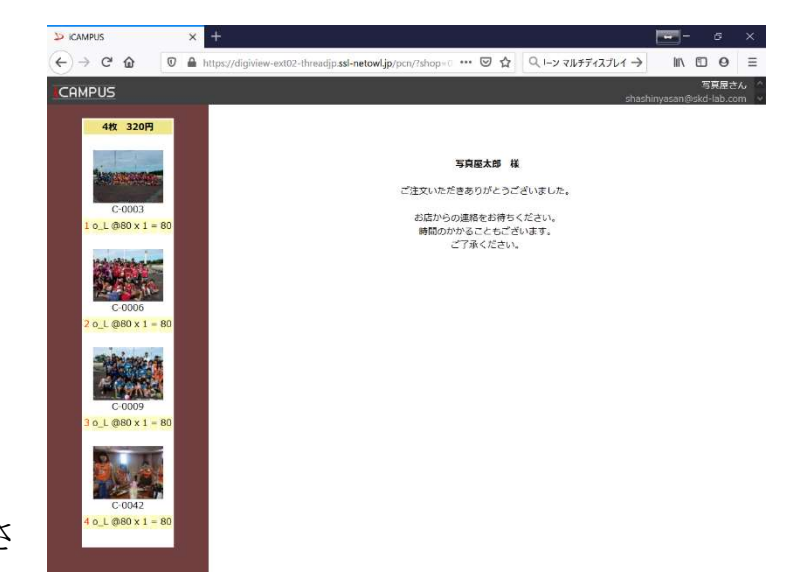

№.10 クレジット手続きのページが表示されましたらお客様のお名前とお支払額にお間違えがないか確認し「カード入力画面へ」をクリックしてください。

| 7 後 digiview-ext02.threadjp/N/ccphp?c=19056U-= ・・・ ◎ ☆ ○ 後来 IN 回<br>とほわー: ● Endre を問いてきる ひとほろから の Endre を問いてきる の まままたせん >> サービーの日本社 | Θ                                                                                                    |
|----------------------------------------------------------------------------------------------------|----------------------------------------------------------------------------------------------------|
| と(目のバージ ● Eventry を思いてならう 心 とく目のバージ の Eventry を思いてならう の おままめせんト 🏋 サーバーが目つかり                                                         |                                                                                                    |
| autor a Commentation of Autom State (Call Call and Automatical)                                                                     | リません…                                                                                                    |
|                                                                                                    |                                                                                                    |
| 確認の上、お進みください。                                                                                                    |                                                                                                    |
| , 写真屋太郎 様                                                                                                    |                                                                                                    |
| ¥ 1050                                                                                                    |                                                                                                    |
| 2020/10/09 10:15:08                                                                                                    |                                                                                                    |
| 写真屋さん                                                                                                    |                                                                                                    |
| 20201009                                                                                                    |                                                                                                    |
|                                                                                                    |                                                                                                    |
| けにしてください。                                                                                                    |                                                                                                    |
| 直ぐにシステムに反映しません。<br>、十分にご注意ください。                                                                                                    |                                                                                                    |
| 上記の店名は表示されません。                                                                                                    |                                                                                                    |
| コア株式会社」と明記されます。                                                                                                    |                                                                                                    |
|                                                                                                    | 確認の上、お進みください。<br>写真屋太郎 様<br>¥1050<br>2020/10/09 10:15:08<br>写真屋さん。<br>20201009<br>*********************************** |

No.11 クレジット番号・有効期限を入力し「次 へ」をクリックしてください。

| ファイル(E) 編集(E) 表示  | (1) 履歴(5) ブックマ | -709 y-1/01 ^1/7(H) - 07                                               |     |
|-------------------|----------------|------------------------------------------------------------------------|-----|
| 申込入力              | × +            |                                                                        |     |
| (←) → ℃ @         | 🗊 🔒 https:/    | //ec.nicos.co.jp/sitop_pccmn/CRD001001. *** 💟 🟠 🔍 検索 🛛 🛝 🗉 🛛           | . = |
| 🤨 Firefox を使いこなそう | ⇔ よく見るページ      | 🧕 Firefox を使いこなそう 🌣 よく見るページ 🜐 Firefox を使いこなそう 🕮 おすすめサイト 🍸 サーバーが見つかりません | X   |
|                   |                |                                                                        |     |
|                   | STEP-1         | STEP2STEP3STEP4                                                        |     |
|                   | 2.167          | 法据班 中达入月 内谷维兹 元 1                                                      |     |
|                   | 注义内容           |                                                                        |     |
|                   | の文仏玉観          | - 1,060円<br>クレッジットカード                                                  |     |
|                   | カード情報入力        |                                                                        |     |
|                   | 力一下醫号 *        | カード表面に記載されたカード番号を半角数字で<br>左該、スペース無しにて入力してください。                         |     |
|                   | 有効期限 *         | ■ ✓ / ● ✓ (MONTH/YEAR)<br>あ手持ちのクレジットカードの有効期限を入力してください。                 |     |
|                   |                | 这 ~ >>>>>>>>>>>>>>>>>>>>>>>>>>>>>>>>>>>                                |     |
|                   |                |                                                                        |     |

No.12 カード確認番号を入力し「一回払い」をクリック

してください。

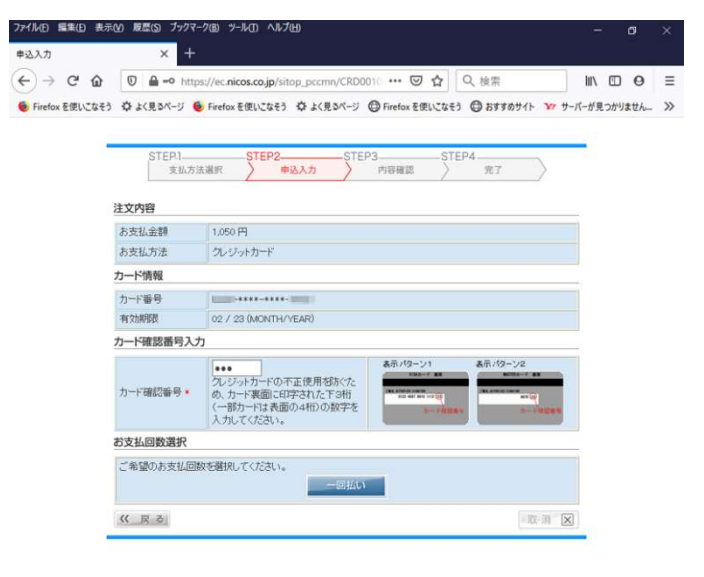

No.13 入力内容をご確認いただき「申込」をク リックしてください。(カード番号等一部伏字の 表示になっています。

| ファイル(E) 編集(E) 表示( | ¥) 履歴(S) ブックマ・<br>フオク! ¥7 ヤフオ | ーク(2) ツール(1) ヘルブ(1)<br>タニュー 🦅 ヤフオクニュー 😽 ヤフオクニュー 🐨 ヤフオクニュー 🗣 (5) Facebor 🗍 本人設証サービー                                                                                              | - 01<br>内容確認 × | ×<br>+ |  |  |
|-------------------|-------------------------------|----------------------------------------------------------------------------------------------------|----------------|--------|--|--|
| (←) → ℃ @         | 🗊 🔒 🗝 http                    | ps://ec. <b>nicos.co.jp</b> /sitop_pccmn/CRD0010 ···· 🕑 ☆ 🔍 複樂                                                                                                    | N 🗆 0          | =      |  |  |
| 🧐 Firefox を使いこなそう | ⇔ よく見るページ 🌘                   | 👂 Firefox を使いこなそう 🗘 よく見るページ 🔘 Firefox を使いこなそう 🔘 おすすめサイト 🦅 サーバー                                                                                                    | が見つかりません       | »      |  |  |
| -                 | STEP.1<br>支払方<br>カード会社で1      | STEP2         STEP3         STEP4           法選択         申込入力         内容確認         完了           以下のお支払の容でよろいければ「申込」ボタンを押してください。         Dをご登録いただいている方は、ID/ハワワードの入力が必要となる場合があります。 |                |        |  |  |
| 2                 | 主文内容                          | 1000000                                                                                                    |                |        |  |  |
| お支払金額             |                               | 1.050円                                                                                                    |                |        |  |  |
|                   | あ支払方法 クレジットカード                |                                                                                                    |                |        |  |  |
| -                 | カード情報                         |                                                                                                    |                |        |  |  |
|                   | カード番号                         | 5208-****-****-0060                                                                                                    |                |        |  |  |
|                   | 有効期限                          | 02 / 23 (MONTH/YEAR)                                                                                                    |                |        |  |  |
|                   | カード確認番号                       | ***                                                                                                    |                |        |  |  |
| 2                 | お支払回数                         |                                                                                                    |                |        |  |  |
|                   | お支払回数                         |                                                                                                    |                |        |  |  |
| (                 | 《 戻る                          | ご本人確認のため、下記22証システムを採用しています。                                                                                                    |                |        |  |  |

No.14 カード会社によっては追加の認証画面が出ますので必要事項を入力し次へ進みます。

No.15 右の画面が表示されましたらご注文完

了です。1週間程度でお届けされます。

| ファイル(E) 編集(E) 表示( | A) 履歴(S) ブックマーク(B) ツール(I) ヘルプ(H)           |                                  | - <b>o</b> ×          |
|-------------------|--------------------------------------------|----------------------------------|-----------------------|
| 🗤 8916t - 🛛 🗤 77  | 191-1 <b>X</b> +7191-1 <b>X</b> +7191-1 X  | ?! 💔 ヤフオク! 😭 (5) Facebo お客様情報    | 8支 <del>見</del> 了 × + |
| (←) → 健 @         | 🛛 🔒 https://ec.nicos.co.jp/sitop_pccmn/CRD | 201005 🗵 🖒 🔍 検索                  | II\ □ Θ ≡             |
| 👲 Firefox を使いこなそう | ☆ よく見るページ 💩 Firefox を使いこなそう 🔅 よく見るべ        | ージ 🖨 Firefox を使いこなそう 🕲 おすすめサイト 🍸 | サーバーが見つかりません >>>      |
| _                 |                                            |                                  |                       |
|                   | STEP1STEP2                                 | STEP3STEP4                       |                       |
|                   | 2位の流遊び 中心への                                | / 内谷畑島 元1<br>赤哥付1+主した。           |                       |
|                   |                                            | sedeni jacores                   |                       |
|                   | 受付番号は「<br>「閉じる」ボタンを押して                     | 」です。<br>画面を閉じてください。              |                       |
|                   |                                            |                                  |                       |
|                   |                                            | a:                               |                       |
|                   | ※「閉じる」ボタンをクリックし<br>ブラウザ(またはタブ)の閉           | てもブラウザが閉じない場合<br>ジるボタンで閉じてください。  |                       |
| -                 |                                            |                                  |                       |